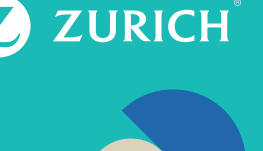

Te invitamos a realizarlo de forma sencilla desde la web sin trámites ni papeleos.

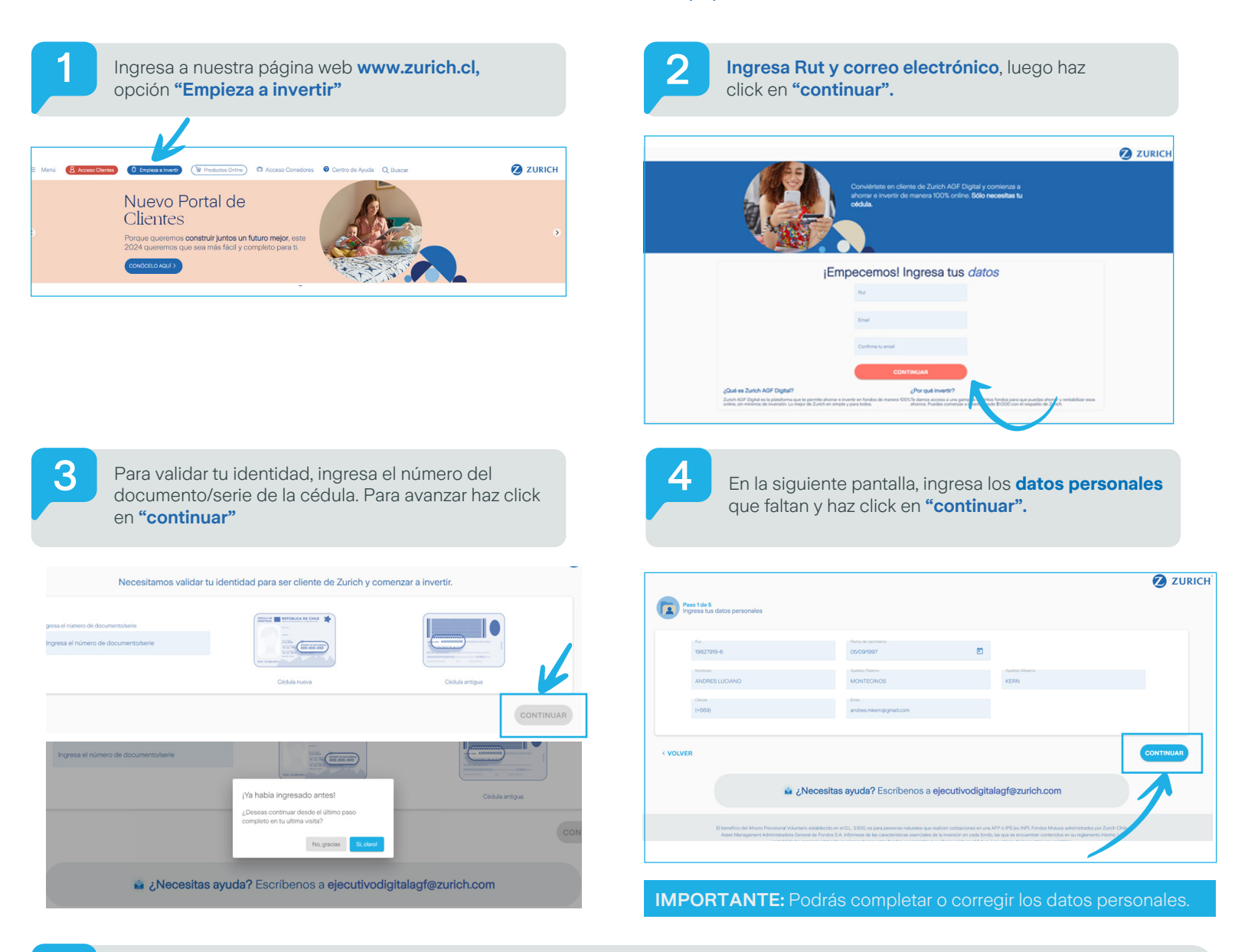

5

Luego despliega la lista en cada uno de los campos y selecciona el que corresponda, según la dirección de residencia tributaria en Chile. Luego haz click en "continuar".

| Nacionalidad | + País de nacimiento | • País de residencia |            |
|--------------|----------------------|----------------------|------------|
| Región       | • Cludad             | • Comuna             | •          |
| Calle        |                      | Número               | Block/Dpto |

| ^ | País de nacimiento | ~                             | País de residencia |                                                             |
|---|--------------------|-------------------------------|--------------------|-------------------------------------------------------------|
|   |                    |                               |                    |                                                             |
|   | Ciudad             | ~                             | Comuna             |                                                             |
|   |                    |                               |                    |                                                             |
|   |                    |                               | Número             | Block/Dpto                                                  |
|   | Î                  | País de nacimiento     Ciudad | País de nacimiento | País de nacimiento  País de residencia Ciudad Comuna Número |

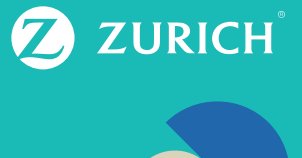

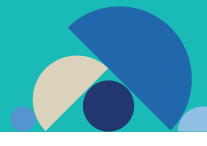

6

En la siguiente pantalla, **despliega la lista en cada uno de los campos y selecciona el que corresponda,** según los datos financieros. Luego haz click en **"continuar"** 

## Opción 1: Tributa fuera de Chile-NO

| •              |                    |                                      |
|----------------|--------------------|--------------------------------------|
| Tipo de cuenta | · Número de cuenta |                                      |
|                |                    | _                                    |
|                | ) Tipo de cuenta   | Tipo de cuenta     Virnero de cuenta |

**Opción 2:** Tributa fuera de Chile- SI. Se despliega los siguientes campos

- País de tributación: Indicar el país donde tributa
- TIN: (Número de identificación tributaria fuera de chile)

| Origen de fondos    |   | Patrimonio          |   | Ocupación        |   |
|---------------------|---|---------------------|---|------------------|---|
| Cuenta de ahorro    | Ť | Hasta \$50 millones | Ť | Administrador    | × |
| País de tributación | Ť | TIN                 |   |                  |   |
|                     |   |                     |   |                  |   |
| Banco               | - | Tipo de cuenta      | * | Número de cuenta |   |

| Glosa                                     | Descripción                                                                                                    |
|-------------------------------------------|----------------------------------------------------------------------------------------------------|
| Origen de fondos                          | Corresponde de donde proviene el<br>dinero: Bonos, Cta. de Ahorro, Depósito<br>a plazo, Dividendos de acciones, Fondos<br>mutuos, Herencia, entre otros.         |
| Patrimonio                                | Corresponde al valor de los bienes<br>materiales y económico adquiridos + los<br>activos líquidos (Ej. Efectivo, cuenta<br>corrientes, inversiones, entre otros) |
| Ocupación                                 | Corresponde a la actividad laboral que realiza el cliente                                                                                                    |
| Tributa fuera de chile                    | Indica que realiza el pago de impuesto<br>en otro país, es decir fuera de Chile.                                                                                 |
| Banco/Tipo de cuenta/<br>Número de cuenta | Corresponde al banco de donde realiza<br>el pago para la inversión y donde recibirá<br>los rescates. Obligatorio cuenta bancaria<br>del titular                  |

7

Para calcular el perfil de inversionista, **despliega la lista en cada uno de los campos y selecciona el que corresponda.** Luego haz click en **"continuar"** 

| Paso 4 de 5<br>Calculemos tu perfil de Inversionista                                              |           |
|---------------------------------------------------------------------------------------------------|-----------|
| "Como calificarias tus conocimientos en invesiones?                                               |           |
| ¿Cual es el propósito de tu altorno?                                                              | •         |
| Indicanos el tiempo durante el cual estimas que mantendais tu ahomoliviensión                     |           |
| ¿Duil de las siguientes afirmaciones te representan mejor?                                        |           |
| ¿En cuill de los siguientes productos has invertido? (Si has invertido puedes marcar más de uno). |           |
| O Nunca he invertido O He invertido                                                               |           |
| Debes seleccionar al menos una opción                                                             |           |
| VOLVER                                                                                            | CONTINUAR |

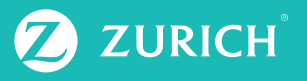

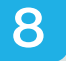

Luego mostrará el perfil de riesgo de acuerdo a las preguntas contestadas, lo que es clave al momento de tomar una decisión de inversión.

| Tu tolerancia al riesgo                                                                                                    |
|----------------------------------------------------------------------------------------------------|
| Segon el resultado de las preguntas contestadas podenos definir lu perfil de riesgo.                                                                                                    |
| El perfil de riesgo es clave al momento de tomar una decisión de inversión, ya que determina que tan cómodo vivials la evolución de tus inversiónes en el costo, mediano y largo plazo. Así evitarias tomar decisiones<br>aceleradas (y normalmente embnea) ante bajos abruptas de mencado. |
| Según tu perfil de riesgo eres: Moderado                                                                                                    |
|                                                                                                    |
| Según ta perfi di relaga, eses incolesada. La doct, repessa que la pateriornia sente consistentemente con entabilidades incolesadas, asuntiendo períodos de ajustes moderadas, sin arguntante. En eliptino es de largo plazo, a/e nuestas reconvolución es una invessión moderadas.         |

9

En la siguiente pantalla, se visualizan los contratos los cuales debes revisar y luego para finalizar haz click en "firmar".

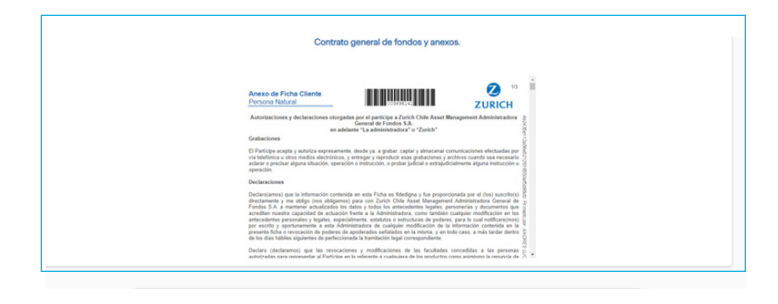

| Glosa                      | Descripción                                                                                                    |
|----------------------------|----------------------------------------------------------------------------------------------------|
| Fichas cliente AGF         | Corresponde a los datos personales de registro de identificación del cliente.                                                          |
| Certificado FATCA y CRS    | Corresponde a la declaración de residencia tributaria.                                                                                 |
| Anexo ficha AGF            | Corresponde a las autorizaciones y<br>declaraciones emitidas por el cliente a la<br>Compañía.                                          |
| Contrato general de fondos | Corresponde a los contratos y<br>condiciones legales para realizar<br>inversiones, rescates entre el cliente y la<br>Compañía.         |
| Contrato internet          | Es la autorización que otorga el cliente a<br>la Compañía para gestionar inversiones<br>y rescates de manera online<br>(www.zurich.cl) |

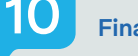

Finalmente, mostrará el siguiente mensaje:

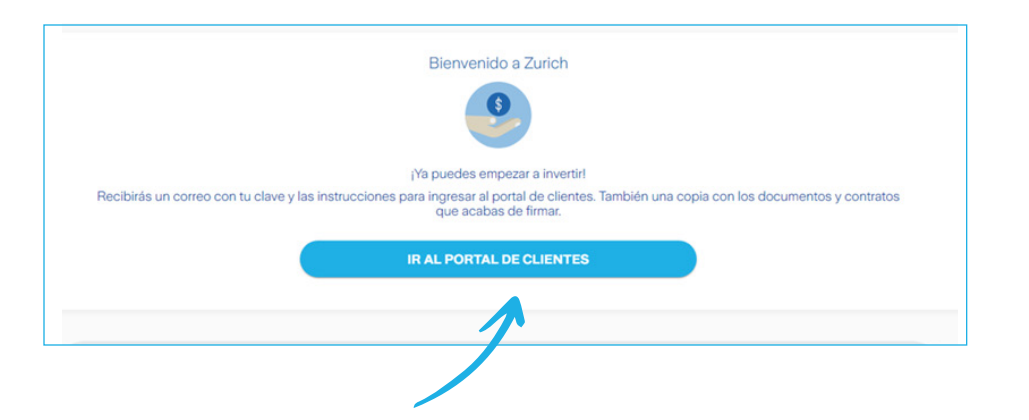

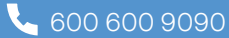

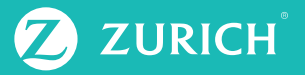

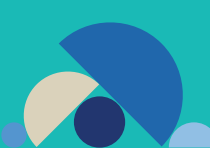

### Y recibirás los siguientes correos electrónicos:

Clave provisoria e instrucciones para ingresar al portal e iniciar las inversiones

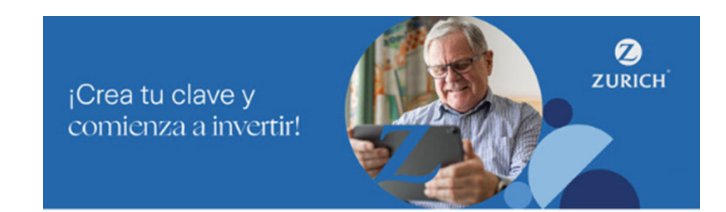

### Hola

Te enviamos una clave provisoria para ingresar a tu Portal de Clientes en www.zurich.cl y comenzar a invertir.

#### Clave provisoria: ZS3DX4ND

Recuerda cambiar esta clave por otra definitiva, que sea segura para ti.

#### ¡Sigue nuestros consejos para crear tu nueva clave!

- · Elige una clave que tenga mínimo 8 caracteres y máximo 20 Incluye signos diferentes como maúsculas, minúsculas y símbolos
   No utilices datos personales

### ¿Estás preparado para realizar tu primera inversión?

Revisa las distintas alternativas que tenemos para ti según tu perfil de riesgo.

## Conócelas aquí

¿Tienes más dudas sobre cómo comenzar a invertir? Nuestros canales de comunicación están disponibles para ti. Copia de los documentos y contratos que firmaste de forma online, el cual podrá consultar en su sitio privado.

.

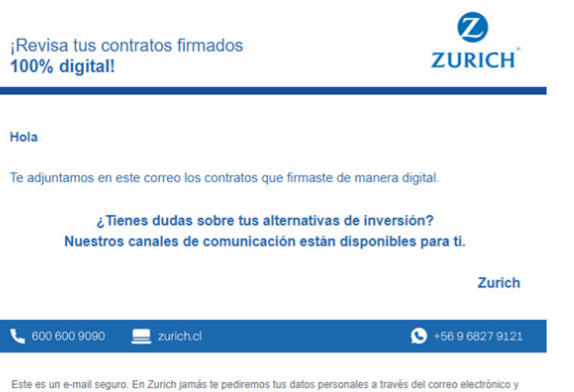

Este es un e-mail seguro. En Zurich jamás te pediremos tus datos personales a través del correo electrónico y siempre te alertaremos por posibles fraudes. Nunca te enviaremos documentos en formato zip y no te solicitaremos claves o información de cuentas privadas.

Zurich Chile Seguros de Vida S.A. - Zurich Chile Seguros Generales S.A. - Zurich Chile Asset Management Administradora General de Fondos S.A. Dirección: Apogundo 5550, Jusa Condes, Santago, Chile. Todos los derechos reservados ©2022.

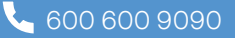